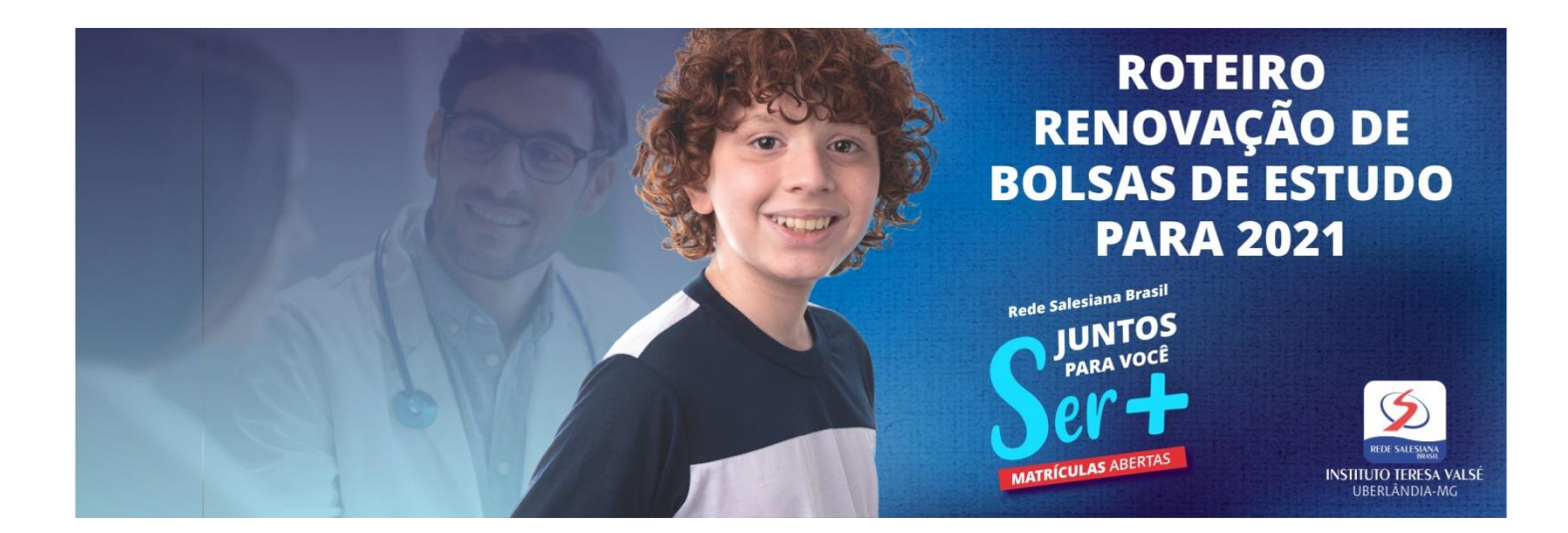

1. Acesse o site da escola (<u>www.teresavalse.com.br</u>) e clique em BOLETIM.

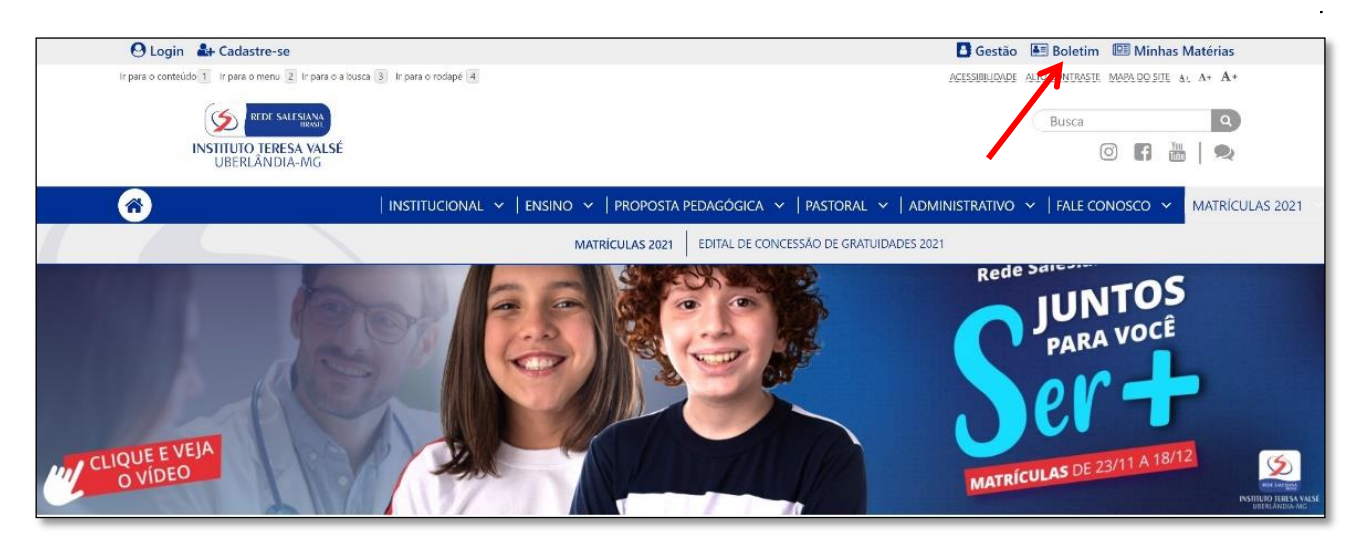

2. Informe seu login e senha. Clique no botão Entrar. Você será direcionado para o portal do Aluno.

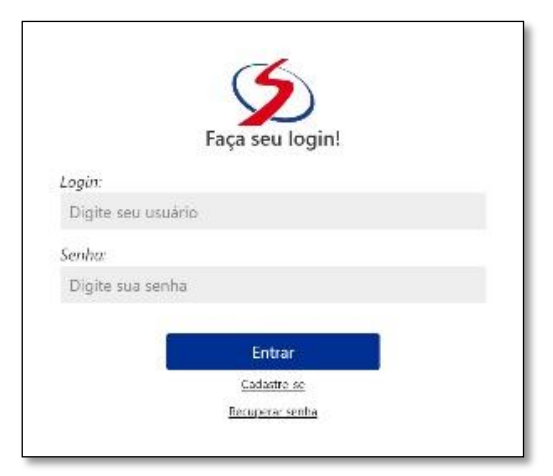

3. Clique em Formulário de Estudo Socioeconômico.

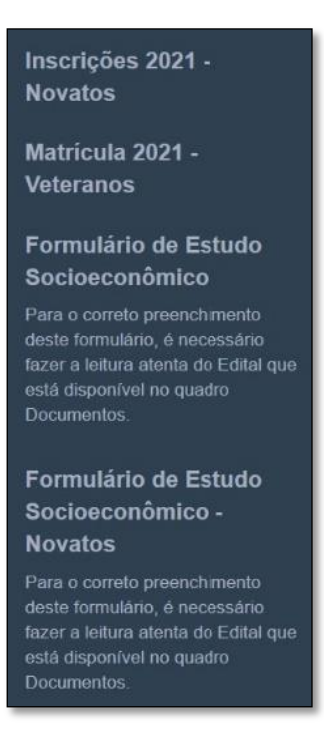

Antes de iniciar, observe que há um seletor de alunos. Se você tiver mais de um filho na escola, deve fazer a seleção do filho cujo requerimento de bolsa será preenchido. Os sete passos precisam ser feitos para cada filho.

| ormulário de Estudo Socioeconômico                            | Documentos                               |
|---------------------------------------------------------------|------------------------------------------|
| lecione o aluno:                                              | Cartão de Apresentação                   |
| 100 Allerer 2015 (2015) (2015)                                | Edital                                   |
| seja se inscrever para uma vaga em:                           | Relação de Documentos                    |
| nsino Fundamental I - 4º Ano - Vespertino 💙                   | Termo de Responsabilidade                |
| Continuar                                                     | Declaração de Ajuda de Terceiros         |
|                                                               | Declaração de Ausência de Rendimentos    |
|                                                               | Declaração de Patrimônio                 |
| Preencha os dados do(a) aluno(a)                              | Declaração de Trabalho Autónomo/Informal |
| Preencha os dados do pai do(a) aluno(a)                       | Declaração de Moradia Cedida             |
| Preencha os dados da mãe do(a) aluno(a)                       |                                          |
| Preencha os dados do responsável legal pelo(a) aluno(a)       | Links Importantes                        |
| Preencha Composição e Renda Mensal Bruta do Grupo<br>Familiar | Consulta Restituições IRPF<br>Meu INSS   |
| 6 Emita a sua ficha socioeconômica                            |                                          |
|                                                               |                                          |

- 4. Em seguida, clique no botão **Continuar** para iniciar o preenchimento dos dados. Os campos assinalados com asterisco são de preenchimento obrigatório.
- 5. No Passo 1, você atualiza as informações do ALUNO.

| eencha os dados do(a) aluno(a)<br>campos marcados com (*) são obrigatórios |          |
|----------------------------------------------------------------------------|----------|
| Dados principais                                                           |          |
| C.P.E.:                                                                    |          |
| 158.179.226-30                                                             |          |
| (*) Data de Nascimento:                                                    |          |
| 17/09/2011                                                                 | <u> </u> |
| (*) Sexo:                                                                  |          |
| Masculino                                                                  | ~        |
| Religião:                                                                  |          |
| (*) Naturalidade:                                                          |          |
|                                                                            |          |
| (*) Raça:                                                                  |          |
|                                                                            | ~        |
| (*) Estado Civil dos Pais:                                                 |          |
|                                                                            | ~        |
| (*) Reside Com:                                                            |          |
|                                                                            | ~        |
| E-Mail:                                                                    |          |
| edurleitte@gmail.com                                                       |          |
| Endereço                                                                   |          |
|                                                                            |          |
| (A)                                                                        |          |
| (*) Logradouro:                                                            |          |
| (#) NP-                                                                    |          |
|                                                                            |          |
| Complemento                                                                |          |
| Complemento                                                                |          |
| (*) Bairro:                                                                |          |
| fardim Otimpico                                                            |          |
| (*) Cidade:                                                                |          |
| Nontes Claros - MG                                                         |          |
| Telefone Residencial                                                       |          |
| Telefone Residencial:                                                      |          |
| Celular:                                                                   |          |
| Celular:                                                                   |          |
| R.G.                                                                       |          |
| N° R.G.:                                                                   |          |
|                                                                            |          |
| Orgão Emissor:                                                             |          |
|                                                                            | ~        |
| U.F. Emissão.:                                                             |          |
|                                                                            | ~        |
| Data Emissão:                                                              |          |

Após o preenchimento, clique no botão Salvar e siga para o Passo 2.

6. No Passo 2, atualize as informações do PAI do aluno.

| eencha os dados do pai do(a) aluno(a)<br>campos marcados com (*) são obrigatórios                                         |          |
|----------------------------------------------------------------------------------------------------|----------|
| larque esta opção caso não haja identificação do pai na certidão de nascimento ou se<br>1 desconheca seus dados pessoais. |          |
| ame do nai                                                                                                    |          |
| IESSIAS RAMOS RISPO LEITE                                                                                                 |          |
| Dados principais                                                                                                    |          |
| (*) C.P.F.                                                                                                    |          |
|                                                                                                    |          |
| (*) Data de Nascimento:                                                                                                   |          |
| 00/03/1980                                                                                                    | <b>m</b> |
| Grau de Instrução:                                                                                                    |          |
| Pós-Graduação Completo                                                                                                    | ~        |
| Estado Civil:                                                                                                    |          |
|                                                                                                    | ~        |
| (*) Naturalidade:                                                                                                    |          |
| anuaria - MG                                                                                                    |          |
| (*) Nacionalidade:                                                                                                    |          |
| Brasileira                                                                                                    |          |
| (h) E-Maile                                                                                                    |          |
| () Environ                                                                                                    |          |
| Endereco                                                                                                    |          |
| (*) C.E.P.:                                                                                                    |          |
| 30406-505 III                                                                                                    |          |
| (%) Logradouro:                                                                                                    |          |
| Rua Decessere                                                                                                    |          |
| (M) N0-                                                                                                    |          |
|                                                                                                    |          |
| Complex sate                                                                                                    |          |
| Complemento                                                                                                    |          |
|                                                                                                    |          |
| (*) Bairro:                                                                                                    |          |
| јатат онтрго                                                                                                    |          |
| (*) Cidade:                                                                                                    |          |
| Mantes Claros - Mig                                                                                                    |          |
| Telefone Residencial:                                                                                                    |          |
| Telefone Residencial:                                                                                                    |          |
| (*) Celular:                                                                                                    |          |
|                                                                                                    |          |
| Empresa:                                                                                                    |          |
| Colégio Berlear Imaculada Concelção                                                                                       |          |
| R.G.                                                                                                    |          |
| (*) N° R.G.:                                                                                                    |          |
| MG-10.099.782                                                                                                    |          |
| (*) Orgão Emissor:                                                                                                    |          |
| ISSP-Secretaria de Segurança Pública                                                                                      | ~        |
| (*) U.F. Emissão.:                                                                                                    |          |
| MG, Minas Gerais                                                                                                    | ~        |
| Data Emissão:                                                                                                    |          |
| Data Emissão:                                                                                                    | à        |

Observe que, neste formulário, há a opção "Marque esta opção caso não haja identificação do pai na certidão de nascimento ou se desconheça seus dados pessoais.", que deve ser usada em caso de pais falecidos ou no caso do responsável pelo aluno não ter as informações do pai.

Após o preenchimento, o responsável clica no botão Salvar e segue para o Passo 3.

- 7. No Passo 3, é exibido o formulário para preenchimento dos dados da mãe, exatamente igual ao formulário do pai. Preencha os dados da mãe, salve e siga para o Passo 4.
- 8. No Passo 4, preencha os dados do responsável legal. Se for o pai ou mãe, o que foi preenchido nos passos 2 ou 3 será aproveitado. Após preencher, salve o formulário para liberar o passo seguinte.
- **9.** No Passo 5, preencha a ficha socioeconômica. Preencha com bastante atenção todas as informações solicitadas.

#### Bolsa em 2020

| conto que o aluno já possui, quando for o caso |   |
|------------------------------------------------|---|
|                                                |   |
|                                                | ~ |
|                                                |   |
|                                                |   |
|                                                |   |

# Composição e Renda Mensal Bruta do Grupo Familiar

| <ul> <li>Situação de Trabalho: Informar se está de:<br/>local.</li> </ul> | sempregado ou trabalhando. Caso esteja    | i trabalhando, informar o     |
|---------------------------------------------------------------------------|-------------------------------------------|-------------------------------|
| - Renda mensal bruta: Rendimentos brutos                                  | obtidos mensalmente pelos membros d       | o grupo familiar composta por |
| salários, proventos, beneficios da previdêno                              | cia social pública e/ou privada, comissõe | s, rendimentos de trabalho    |
| eventuais pessoas jurídicas.                                              | mormai ou autonomo, rendimentos aut       | endos do património e de      |
| Nome Completo                                                             | Local de trabalho                         | Excluir                       |
| Auce Minnin de Cros Alaciente                                             |                                           | 8                             |
|                                                                           |                                           | 8                             |
|                                                                           |                                           | 8                             |
|                                                                           |                                           |                               |
| Nome Completo                                                             |                                           |                               |
| villee Vitoria do Cruz Hecido                                             |                                           |                               |
| Parentesco                                                                |                                           |                               |
|                                                                           |                                           | ~                             |
| Data Nasc.                                                                |                                           |                               |
|                                                                           |                                           | <b>m</b>                      |
| Grau de Instrução                                                         |                                           |                               |
|                                                                           |                                           | $\sim$                        |
| Situação de Trabalho                                                      |                                           |                               |
| 1 fecione                                                                 |                                           | ~                             |
| Local de trabalho                                                         |                                           |                               |
| Local de trabante                                                         |                                           |                               |
| Renda Bruta                                                               |                                           |                               |
|                                                                           |                                           |                               |

Informe um a um todos os membros da composição e suas informações. Ao final de cada membro, clique no botão Adicionar Composição e Renda Mensal Bruta do Grupo Familiar.

#### Situação de Moradia

| Conditate do esperadio                                    |                       |
|-----------------------------------------------------------|-----------------------|
|                                                           |                       |
|                                                           | ~                     |
| Se própria financiada, informe o valor da prestação       |                       |
| Se própria financiada, informe                            | o valor da prestação  |
| Se própria financiada, informe a data da última prestação |                       |
| Se própria financiada, informe a data da última prestação | <b>m</b>              |
| Se alugada, informe o valor do aluguel                    |                       |
| Se alugada, inform                                        | ne o valor do aluguel |
| Se cedida, informe por quem.                              |                       |
| Se cedida, informe por quem.                              |                       |
| Se cedida, informe o parentesco de quem cede com o aluno  |                       |
|                                                           | ~                     |
| Se outros, informar                                       |                       |
| Se outros, informar                                       |                       |
| Número de cômodos                                         |                       |
|                                                           |                       |
|                                                           |                       |
| Tipo de moradia                                           |                       |

### Meio de Transporte para Chegar ao Colégio

| Meio de Transporte para Chegar ao Colégio                   |   |
|-------------------------------------------------------------|---|
| Qual meio de transporte o aluno usa para chegar ao colégio? |   |
|                                                             | ~ |
| Gasto com transporte                                        |   |
|                                                             |   |
|                                                             |   |

# Imóveis do Grupo Familiar

| <ul> <li>Informe a quantidade de cada um dos imóveis que o grupo familiar possui</li> </ul> |  |
|---------------------------------------------------------------------------------------------|--|
| Casa                                                                                        |  |
| Casa                                                                                        |  |
| Apartamento                                                                                 |  |
| Apartamento                                                                                 |  |
| Lote                                                                                        |  |
| Lote                                                                                        |  |
| Loja                                                                                        |  |
| Loja                                                                                        |  |
| Sítio                                                                                       |  |
| Sitio                                                                                       |  |
| Outros                                                                                      |  |

## Veículos do Grupo Familiar

| M            | larca       | Modelo               | Ano      | Proprietário           | Excluir      |
|--------------|-------------|----------------------|----------|------------------------|--------------|
|              |             |                      |          |                        | 8            |
| Marca        |             |                      |          |                        |              |
| Modelo       |             |                      |          |                        |              |
| Апо          |             |                      |          |                        |              |
| Quitação     |             |                      |          |                        |              |
| Se financiad | lo, informe | o valor da prestaçã  | 0        |                        | ~            |
|              |             |                      | Se finan | ciado, informe o valor | da prestação |
| Se consórcio | o, informe  | o valor da prestação | 0        |                        |              |
|              |             |                      | Se cons  | órcio, informe o valor | da prestação |
| Utilidade    |             |                      |          |                        |              |
| Proprietário |             |                      |          |                        | ~            |
| Proprietári  | o .         |                      |          |                        |              |

Aqui é possível especificar os veículos do grupo familiar. Para cada veículo, informe marca, modelo, ano, quitação, valor da prestação do financiamento, valor da prestação do consórcio, a utilidade e o proprietário e clique no botão Adicionar Veículos do Grupo Familiar.

### Situação Educacional do Grupo Familiar

| Nome Compl             | Estabelecime            | Curso                     | Período   Ano | Excluir     |
|------------------------|-------------------------|---------------------------|---------------|-------------|
|                        |                         | Execution 2               |               | ß           |
|                        | na cole mo<br>Sentitica | ENSAUT)<br>International  |               | 8           |
|                        |                         |                           |               | 8           |
|                        |                         | ensine vites<br>Canadaria |               | 8           |
| Nome Completo          |                         |                           |               |             |
|                        |                         |                           |               |             |
| Estabelecimento Educ   | acional                 |                           |               |             |
|                        |                         |                           |               |             |
| Curso                  |                         |                           |               |             |
|                        |                         |                           |               |             |
| Período   Ano          |                         |                           |               |             |
|                        |                         |                           |               |             |
| /alor da mensalidade   |                         |                           |               |             |
|                        |                         |                           | Valor da      | mensalidade |
| Possui bolsa?          |                         |                           |               |             |
|                        |                         |                           |               | ~           |
| Se sim, informar perce | intual                  |                           |               |             |
|                        |                         |                           |               |             |

Aqui é possível especificar a situação educacional do grupo familiar. Para cada pessoa, informe o estabelecimento educacional, curso, período/ano, se possui bolsa e o percentual e clique no botão Adicionar Situação Educacional do Grupo Familiar.

### Pessoas com Deficiência no Grupo Familiar

| Nome Completo                    | CID (Classificação Interna | Excluir  |
|----------------------------------|----------------------------|----------|
|                                  |                            | (B)      |
|                                  |                            |          |
|                                  |                            | Û        |
| Nome Completo                    |                            |          |
|                                  |                            |          |
| Deficiência                      |                            |          |
| CID (Classificação Internacional | de Doenças)                |          |
| CID (Classificação Internacional | de Doenças)                |          |
| Quando adquiriu?                 |                            |          |
| Quando adquiriu?                 |                            | <b>m</b> |
| Recebe BPC (Beneficio de Presta  | ção Continuada)?           |          |
|                                  |                            | ~        |
|                                  |                            |          |

Informe, para cada pessoa do grupo familiar, se há caso de deficiência, o CID, como adquiriu e se recebe benefício, e clique em Adicionar Pessoas com Deficiência no Grupo Familiar.

Gastos por Pessoa com Saúde

| Nome Completo | Doença/Motivo | Medicamentos | Excluir |
|---------------|---------------|--------------|---------|
|               |               |              | Û       |
|               |               |              | (B)     |
|               |               |              | 0       |
| Nome Completo |               |              |         |
|               |               |              |         |
| Doença/Motivo |               |              |         |
| Doença/Motivo |               |              |         |
| Medicamentos  |               |              |         |
| Medicamentos  |               |              |         |
| Custo         |               |              |         |
|               |               |              | Custo   |
|               |               |              |         |

Informe, para cada pessoa do grupo familiar, os gastos com medicamentos, e clique em Adicionar Gastos por Pessoa com Saúde.

#### Gastos Gerais com Saúde

| Gastos Gerais com Saúde       |                               |
|-------------------------------|-------------------------------|
| Custo do Plano de Saúde       |                               |
|                               | Custo do Plano de Saúde       |
| Custo do Plano Odontológico   |                               |
|                               | Custo do Plano Odontológico   |
| Custo do Plano Funerário      |                               |
| Custo do Seguro de Vida/Saúde |                               |
|                               | Custo do Seguro de Vida/Saúde |
| Outros Gastos com Saúde       |                               |
|                               | Outros Gastos com Saúde       |

### Gastos com Saúde Complementar

| Nome Completo     | Diagóstico médico | Especialidade | Excluir |
|-------------------|-------------------|---------------|---------|
|                   |                   |               | 8       |
|                   |                   |               | 8       |
| Nome Completo     |                   |               |         |
|                   |                   |               |         |
| Diagóstico médico |                   |               |         |
|                   |                   |               |         |
| Especialidade     |                   |               |         |
|                   |                   |               |         |
| Periodicidade     |                   |               |         |
|                   |                   |               | ~       |
| Custo             |                   |               |         |
|                   |                   |               |         |
|                   |                   |               |         |

Informe, para cada pessoa do grupo familiar, demais gastos com saúde, e clique em Adicionar Gastos com Saúde Complementar.

## Despesas Mensais Básicas

| Despesas Mensais Básicas |                       |
|--------------------------|-----------------------|
| Água                     |                       |
|                          | Rs 50,00              |
| Transporte Escolar       |                       |
|                          |                       |
| IPTU                     |                       |
|                          | R\$ 10,00             |
| Luz                      |                       |
|                          |                       |
| Internet                 |                       |
|                          |                       |
| INSS                     |                       |
|                          | R\$ 100.00            |
| Telefone                 |                       |
|                          | R\$ 100,00            |
| Plano de saúde           |                       |
|                          | Plano de saúde        |
| Educação                 |                       |
|                          | Educação              |
| Alimentação              |                       |
|                          | R\$ 800,00            |
| Cartão de crédito        |                       |
|                          | R\$ 400,00            |
| Seguro                   |                       |
|                          | Seguro                |
| Aluguel                  |                       |
|                          | R\$ 500,00            |
| Financiamento            |                       |
|                          |                       |
| Curso                    |                       |
|                          | Curso                 |
| Condomínio               |                       |
|                          | Condomínio            |
| Empréstimo               |                       |
|                          | Empréstimo            |
| Medicação                |                       |
|                          | Medicação             |
| Combustível              |                       |
|                          | Combustível           |
| Empregados domésticos    |                       |
|                          | Empregados domésticos |
| Outras despesas          |                       |
|                          | Outras despesas       |
|                          |                       |

#### **Outras Rendas**

| Pensão Alimentícia |                    |
|--------------------|--------------------|
|                    | Pensão Alimentícia |
| Seguro Desemprego  |                    |
|                    | Seguro Desemprego  |
| Aluguel            |                    |
|                    | Alugue             |
| Ajuda Familiar     |                    |
|                    | Ajuda Familiar     |

# Motivo da Solicitação

| Informe o percentual de bolsa / desconto que o aluno já possui, quando for o caso |  |  |
|-----------------------------------------------------------------------------------|--|--|
| Aotivo da Solicitação                                                             |  |  |
|                                                                                   |  |  |
|                                                                                   |  |  |
|                                                                                   |  |  |
|                                                                                   |  |  |

**10.** No Passo 6, emita sua ficha socioeconômica. Configura todos os dados. Se houver alguma informação incorreta, faça a correção. Se estiver tudo certo, clique em **Continuar**.

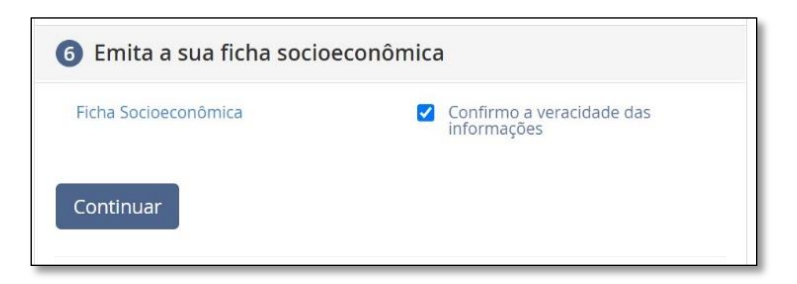

**11.** No Passo 7, carregue os documentos solicitados. Atenção para os formatos aceitos (pdf, png, jpg, jpeg) e o tamanho máximo (10Mb). Após a carga de todos os documentos, deve-se clicar no botão **Continuar**.

| /eja no quadro Documento  | os, ao lado, a lista do documentos que você precisa anexar. |
|---------------------------|-------------------------------------------------------------|
| Formatos de arquivo: pdf, | ong, gif, jpg, jpeg.                                        |
| amanho máximo: 10Mb ('    | 0.240Kb)                                                    |
| Anexar                    |                                                             |
| Documento                 |                                                             |
| 7                         |                                                             |
|                           |                                                             |
|                           |                                                             |
| L ↓<br>516.4kB            | Terei® Secok €<br>188.9kB                                   |
|                           |                                                             |
|                           |                                                             |

Caso tenha alguma dúvida sobre quais documentos devem ser anexados, consulte o quadro Documentos.

| Documentos                               |  |
|------------------------------------------|--|
| Edital                                   |  |
| Relação de Documentos                    |  |
| Termo de Responsabilidade                |  |
| Declaração de Ajuda de Terceiros         |  |
| Declaração de Ausência de Rendimentos    |  |
| Declaração de Patrimônio                 |  |
| Declaração de Trabalho Autônomo/Informal |  |
| Declaração de Moradia Cedida             |  |

Para finalizar o seu requerimento de bolsa, clique em Continuar. Será dada a mensagem abaixo:

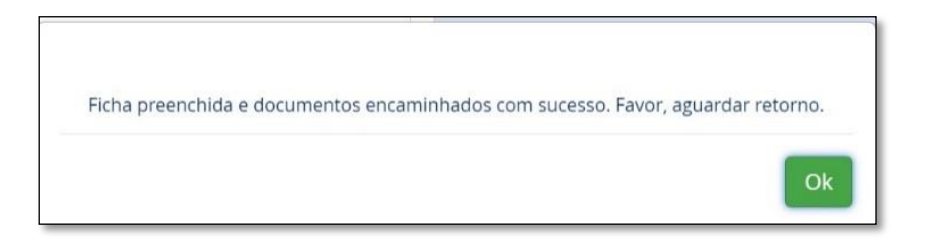

Aguarde contato da escola.